### **Quick Reference Guide**

# Search for a PO

#### Contents

#### **Overview**

# This quick reference guide will help you navigate through the process of searching for a PO in Ariba Network.

| Topics          | Page Number |
|-----------------|-------------|
| Search for a PO | 3           |
| PO Overview     | 7           |
| PO Statuses     | 9           |

#### Search for a PO

Follow the steps below to search for a PO in Ariba Network:

**1.** Login to <u>Ariba Network</u> and you will be taken to the landing page.

| SAP Ariba Network - Enterprise Account TEST MODE                                                                      |                        | ¢ و 💕                    |
|----------------------------------------------------------------------------------------------------|------------------------|--------------------------|
| Home Inbox V Outbox V Catalogs Reports Messages                                                                       |                        | Documents V Create V     |
| Orders and Releases V All Customers V Order Number                                                                    | ]                      | Guide Trends Refresh     |
| Purchase Order by Amount                                                                                              | Last 12 months •       |                          |
| \$110,000B                                                                                                    | Q                      |                          |
| \$88,000B                                                                                                    | $\bigwedge$            | Purchase Order by Volume |
| \$66,000B                                                                                                    |                        | Purchase Order by Amount |
| \$44,000B                                                                                                    |                        | Outstanding Invoices     |
| \$22,0008                                                                                                    |                        |                          |
| 50<br>Jun 2019 Jul 2019 Aug 2019 Sep 2019 Oct 2019 Nov 2019 Dec 2019 Jan 2020 Feb 2020 Mar 2020 Ap<br>Alphabet/Google | r 2020 May 2020        |                          |
|                                                                                                    |                        |                          |
| Orders, Invoices and Payments All Custo                                                                               | omers 🔹 Last 14 days 👻 | Now we're mobile.        |
| 4 2 4 0 9   New Purchase Orders that Need Invoices Rejected Payments Purchase Orders                                  |                        | Check it out.            |
| Orders Attention Received                                                                                             |                        |                          |
|                                                                                                    |                        | 1                        |
|                                                                                                    |                        |                          |
|                                                                                                    |                        |                          |
|                                                                                                    |                        |                          |
|                                                                                                    |                        |                          |
|                                                                                                    |                        |                          |
|                                                                                                    |                        |                          |

#### Search for a PO (contd.)

- 2. Open the **Inbox** drop-down menu.
- 3. Select the Orders and Releases option.

| SAP A      | riba Network 🚽 Enterpr                | ise Account | TEST MOI |  |  |  |
|------------|---------------------------------------|-------------|----------|--|--|--|
| Home       | Inbox $\checkmark$ 2 box $\checkmark$ | Catalogs    | Repo     |  |  |  |
| Orders a   | Orders and Releases 3                 |             |          |  |  |  |
|            | Time & Expense Sheets                 |             |          |  |  |  |
| Purcha     | Early Payments                        |             |          |  |  |  |
| \$110,000B | Scheduled Payments                    |             |          |  |  |  |
| \$88,000B  | Remittances                           | Remittances |          |  |  |  |
| \$66,000B  | Inquiries                             |             |          |  |  |  |
|            | Notifications                         |             |          |  |  |  |
| \$44,000B  | Receipts                              |             |          |  |  |  |
| \$22,000B  | Pending Queue                         |             |          |  |  |  |

#### Search for a PO (contd.)

- 4. Click Search Filters to expand the Search section.
- **5.** Select the appropriate **Customer** group **(Alphabet/Google)** from the drop-down menu.
- 6. Enter the appropriate Order Number.
- You may also choose to search by any of the additional criteria (Invoice Number, and Date Range).

| Customer:            | Alphabet/Google              | $\sim$ | 5 |
|----------------------|------------------------------|--------|---|
| Order Number:        | Partial number  Exact number |        |   |
|                      | 1010104162                   | 6      |   |
| Buyer Location Code: |                              | ()     |   |
| Invoice Number:      |                              | i      |   |
| Show orders by:      | Creation Date Inquiry Date   |        |   |
| Date Range:          | Last 31 days 🗸               |        |   |
|                      | 20 Apr 2020 - 20 May 2020    | 7      |   |

#### Search for a PO (contd.)

- 8. View the displayed search results
- 9. Click the required order to view order details.

| Order 101010 | 04162 @ | 2 Alphab | et/Google |
|--------------|---------|----------|-----------|
| Order 101010 |         |          |           |
|              | 04162 @ | 1 Alphab | et/Google |
|              |         |          |           |

#### Search for a PO - PO Overview

In the Ariba supplier network, the following PO details are displayed:

- 1. Purchase Order Number
- 2. Payment Terms
- 3. Supplier and Buyer Information

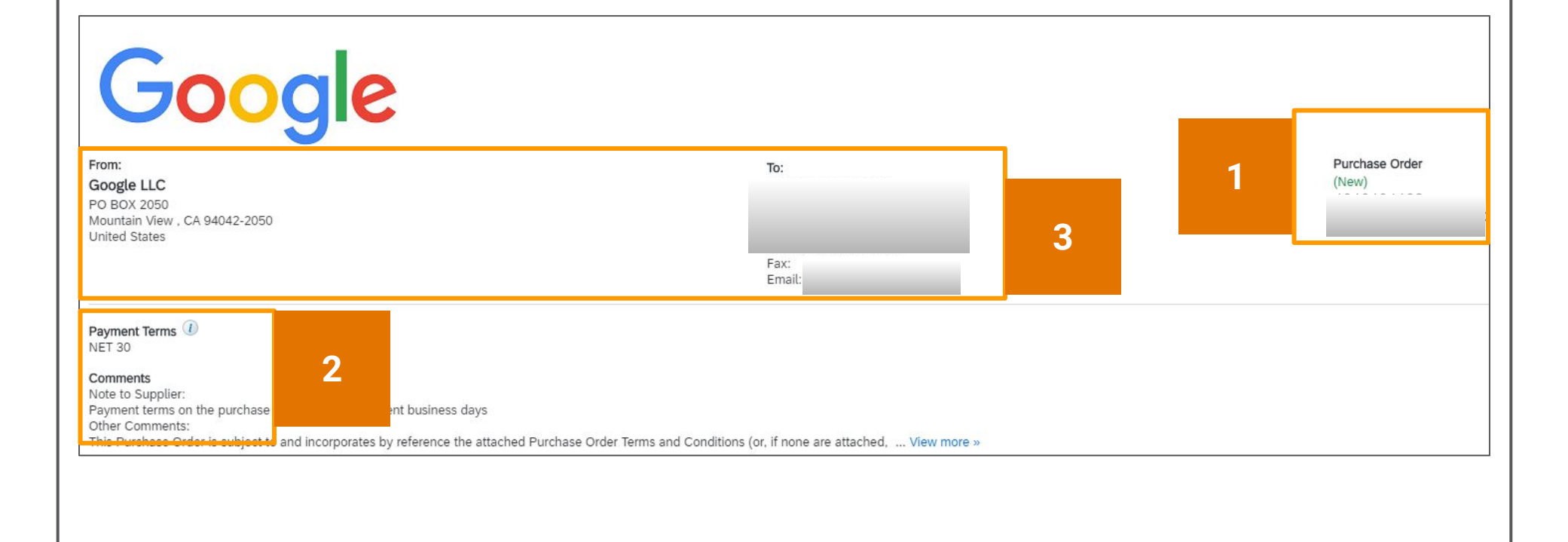

#### Search for a PO - PO Overview (contd.)

- 4. Shipping Details
- 5. Line Item Details

| Ship All Iter | ns To                                                                                            | Bill To                                                     |                   |             |   | iver To |  |  |
|---------------|--------------------------------------------------------------------------------------------------|-------------------------------------------------------------|-------------------|-------------|---|---------|--|--|
|               |                                                                                                  | Google LLC<br>PO BOX 2050<br>Mountain Viev<br>United States | v , CA 94042-2050 |             | 4 |         |  |  |
|               |                                                                                                  |                                                             |                   |             |   | 5       |  |  |
| ine Ite       | ems                                                                                              |                                                             |                   |             |   |         |  |  |
| Line #        | Part # / Description                                                                             | Туре                                                        | Return            | Qty (Unit)  |   | I       |  |  |
| 1             | Not Available                                                                                    | Material                                                    |                   | 9,170 (EA)  |   | 25      |  |  |
|               | Design Services                                                                                  |                                                             |                   |             |   |         |  |  |
| 2             | Not Available                                                                                    | Material                                                    |                   | 12,240 (EA) |   | 3 /     |  |  |
|               | Project Management Services                                                                      |                                                             |                   |             |   |         |  |  |
| 3             | Not Available                                                                                    | Material                                                    |                   | 15,000 (EA) |   | 24      |  |  |
|               | Installation and Delivery Services                                                               |                                                             |                   |             |   |         |  |  |
| 4             | Not Available                                                                                    | Material                                                    |                   | 8 (EA)      |   | 31      |  |  |
|               | CH7 - Industry West - Verlaine Chair                                                             | MS-800-AL- Orange - 20.5W X 2                               | 2.5D X 35H, SH 18 |             |   |         |  |  |
| 5             | Not Available                                                                                    | Material                                                    |                   | 8 (EA)      |   | 31      |  |  |
|               | CH7 - Industry West - Verlaine Chair MS-800-Al- MS- 800-AL-Aluminum - 20.5W X 22.5D X 35H. SH 18 |                                                             |                   |             |   |         |  |  |

#### **Search for a PO - PO Statuses**

The status of a purchase order changes as it gets processed. Suppliers can see the **Order Status** in their **Inbox.** The table below indicates the **PO Statuses** and their respective **Descriptions**:

| Orde       | ers and F | Releases (35) |     |                 |           |                                                     |                  | Order Status |      |              |
|------------|-----------|---------------|-----|-----------------|-----------|-----------------------------------------------------|------------------|--------------|------|--------------|
|            | Туре      | Order Number  | Ver | Customer        | Inquiries | Ship To Address                                     | Ordering Address |              |      | Order Status |
|            | Order     | 1010120602 🖉  | 2   | Alphabet/Google |           | GOOGLE LLC<br>MOUNTAIN<br>VIEW, CA<br>United States | Not Specified    | Changed      |      | Changed      |
| $\bigcirc$ | Order     | 1010120601 Ø  | 1   | Alphabet/Google |           | GOOGLE LLC<br>MOUNTAIN<br>VIEW, CA<br>United States | Not Specified    | New          |      | New          |
| $\bigcirc$ | Order     | 1010120600 Ø  | 1   | Alphabet/Google |           | GOOGLE LLC<br>MOUNTAIN<br>VIEW, CA<br>United States | Not Specified    |              | 20   | New          |
| $\bigcirc$ | Order     | 1010120599 @  | 1   | Alphabet/Google |           | GOOGLE LLC<br>MOUNTAIN<br>VIEW, CA                  | Not Specified    | New          | 2020 | Obsoleted    |

Obsoleted

| PO Status             | Description                                                                                                    |
|-----------------------|----------------------------------------------------------------------------------------------------|
| New                   | Initial state of the purchase order                                                                               |
| Partially<br>Received | Denotes that some of the line items of the purchase order have been received by Google ERP system                 |
| Received              | Denotes that all line items have been received by Google ERP system                                               |
| Partially Invoices    | The purchase order has been partly processed                                                                      |
| Invoiced              | The purchase order has been fully processed                                                                       |
| Changed               | Google updated the existing purchase order, including canceling PO lines, by sending a subsequent (changed) order |
| Obsoleted             | The order has been cancelled or replaced by a subsequent (changed) order                                          |
| Cancelled             | PO cancelled in Google ERP system                                                                                 |

### Resources

Review supplier information <u>website</u>

Contact for support <u>here</u>

Find FAQs here